## Fuga de paciente

La fuga del paciente se gestiona en SAP como un permiso.

Existe el "Protocolo de ausencia no justificada de un paciente en el PSSJD", donde se explica el circuito.

Cuando un paciente se fuga hay que realizar los siguientes pasos:

- 1. Crear PERMISO DE FUGA DEL PACIENTE
- Seleccionar paciente en el CENSO DE HOSPITALIZACIÓN → botón PERMISO → I. fuga paciente → registrar día/hora → estatus REAL del inicio de fuga.
- Fin de permiso: 31.12.9999 porque es desconocido, 24:00h, estatus PLANIFICADO.
- En el censo de hospitalización aparece el icono de que el paciente está de permiso en la columna de PERMISO, y se refleja en la columna de CLASE DE MOVIMIENTO que es un inicio de fuga.

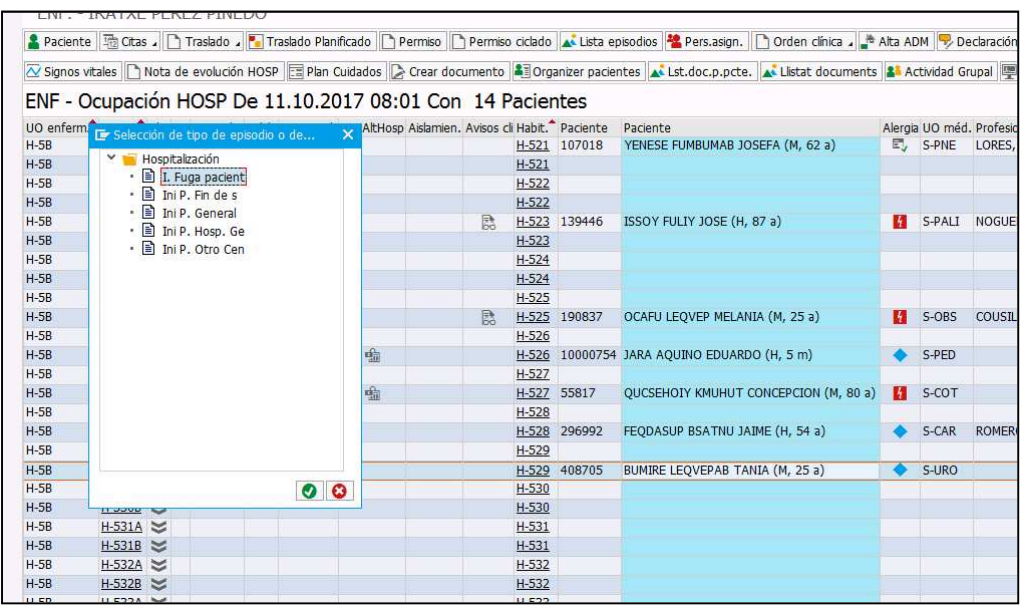

| Datos del permiso                                     |                                             |                  |                      |                            |   |    |                                  |
|-------------------------------------------------------|---------------------------------------------|------------------|----------------------|----------------------------|---|----|----------------------------------|
| Cl.permiso<br>Dialization per.<br>Dialization permiso | I. Fuga pacient<br>11.10.2017<br>31.12.9999 | 🕒 Hora<br>🕒 Hora | 08:02:41<br>24:00:00 | Status Real<br>Status Plan | > | Pe | misos Cl.movimier<br>Fin P. Gene |
| Observación                                           |                                             |                  |                      | 🗌 Ausencia autorizada      | 3 |    | - Fin P. Gene                    |
| Medicación                                            |                                             |                  |                      |                            |   |    | Fin P. Gen                       |
| Suspende medi                                         | cación                                      |                  |                      |                            |   | ST | Traslado S                       |
|                                                       |                                             |                  |                      |                            |   |    | Traslado U                       |

## 2. Crear DOCUMENTO de NOTIFICACIÓN DE PERSONA DESAPARECDIA.

**BÚSQUEDA:** Crear documento  $\rightarrow$  Tipo de documento  $\rightarrow$  **NOTIFICACIÓN DE PERSONA DESAPARECIDA.** 

**ESTADO:** guardado (estatus inicial DESAPARECIDO). NO se libera con fecha 31.12.9999.

**IMPRIMIBLE:** sí.

**ROL:** enfermería.

## **CUMPLIMENTACIÓN DE REGISTRO:**

- 1. Apartado DENUNCIANTE: aparece por defecto nuestro usuario, es necesario cumplimentar fecha y hora de desaparición. Fecha y hora de aparición dejar en blanco.
- 2. Apartado PACIENTE: aparece información volcada de datos maestros del paciente.
- 3. Apartado TIPO DE INGRESO: datos volcados y campos a cumplimentar.
- 4. Apartado DESCRIPCIÓN: campos a cumplimentar.
- 5. Apartado OTRAS CARACTERÍSTICAS: campo libre.

| 27                                                                                                    |                                    |                        |                               | 1997 - 200764<br>1 | •                                |
|----------------------------------------------------------------------------------------------------|------------------------------------|------------------------|-------------------------------|--------------------|----------------------------------|
| Dodoo dol dopuratar                                                                                                    |                                    |                        |                               |                    |                                  |
|                                                                                                    | L .                                | antanaria arafa        | anianal Information on Dava S | anitari Car        | at lana da Déu, damialli Cami Va |
| sr/a<br>de la Colònia 25 08830 , tel                                                                                                    | èfon 93661520                      | categoria prote<br>18. | essional intermenta en Parc : | anitari Sar        | nt Joan de Deu, domicili Cami ve |
| 8                                                                                                    |                                    |                        |                               |                    |                                  |
| Poso en el seu coneixem                                                                                                    | ent que en dat                     | (a 10.10.2017   d      | ies de les 13:00:00 hores,    | s na deteo         | ctatiabsencia de la persona soti |
| esmentada i que presenta i                                                                                                    | es caracteristiq                   | ues que es resse       | enyen.                        |                    |                                  |
| Dados do la norsona                                                                                                    | docanaroqu                         | da                     |                               |                    |                                  |
| ter Comom                                                                                                    | 2on com                            | nom                    | Nom                           |                    | Nascut el 10.03.1992             |
|                                                                                                    | Pare                               | ioni i                 | Mare                          |                    | 10.00.1002                       |
| DNI/Passaport 36034370                                                                                                    | /                                  | Domicili CB            | LACA 10 CASAA                 |                    |                                  |
| LICC SANT VICENC DELS                                                                                                    | HORTS                              | Província B            | arcelona                      |                    | Telèfon 664700904                |
| Data incrés 04 09 2017                                                                                                    |                                    | Unitat ingré           | s Urolonia                    |                    |                                  |
| Jutjat que instrueix les di<br>Procediment i número<br>És reincident ? Sí<br>Està incapacitat ? No valo<br>Nom i cognoms del Tutor.<br>Telèfon ecececec | ligències<br>rado<br>/Cuidador pep | e                      |                               |                    |                                  |
| Descripció                                                                                                    |                                    |                        |                               |                    |                                  |
| Sexe: Mujer                                                                                                    | Tal                                | la: 160 cm             | Pe                            | s:                 | 60,000 <b>Kg</b>                 |
| Color i aspecte del cabell                                                                                                    | morena                             |                        |                               |                    |                                  |
| Complexió: Delgado                                                                                                    |                                    | Vestit: cami           | seta y pantalon negro         |                    |                                  |
| Ulleres: Si                                                                                                    |                                    |                        |                               |                    |                                  |
| Ètnia:                                                                                                    |                                    |                        |                               |                    |                                  |
| Es preveuen accions viole                                                                                                    | entes? No valo                     | orado                  |                               |                    |                                  |
| Altres característiques                                                                                                    |                                    |                        |                               |                    |                                  |
| Paciente con permisos dia                                                                                                    | rios de salida a                   | acompañada durar       | nte la mañana (de 9 a 12am)   | que no re          | gresa al centro.                 |
|                                                                                                    |                                    |                        | Sant B                        | oi de Llob         | oregat, 11 de/d' Octubre del 201 |
|                                                                                                    |                                    |                        |                               |                    |                                  |

Tras GUARDAR, en el SmartUI aparece el estatus DESAPARECIDO.

|          |           |           | -                                    |                                      |                      |           |              |
|----------|-----------|-----------|--------------------------------------|--------------------------------------|----------------------|-----------|--------------|
| Acciones | Fecha 1   | v Status  | Descripción                          | Unidad organizativa de documentación | Empleado responsable | Episodio  | Versión doc. |
| 26 2 1   | 11.10.201 | Aparecido | Notificación de persona desaparecida | Gine                                 | PEREZ PINEDO, IRATXE | 400006811 | 00           |

El documento creado se envía por correo electrónico con copia a admisiones de SM a los Mossos d'Esquadra y en algunos casos se acompaña de llamada telefónica (ver protocolo).

El documento tiene que estar encriptado:

- Se pasa a formato PDF Creator desde la opción imprimir y se guarda.
- Se selecciona el archivo y desde el botón derecho seleccionamos: 7-ZIP + ADD TO ARCHIVE.

| - | Abrir con Adobe Reader 9<br>Abrir<br>Imprimir                   |   |                                                                                 |
|---|-----------------------------------------------------------------|---|---------------------------------------------------------------------------------|
|   | 7-Zip                                                           |   | Add to archive                                                                  |
|   | Scan for Viruses<br>Abrir con<br>Restaurar versiones anteriores | • | Compress and email<br>Add to "Ejemplo.7z"<br>Compress to "Ejemplo.7z" and email |
|   | Enviar a                                                        | • | Add to "Ejemplo.zip"<br>Compress to "Ejemplo.zip" and email                     |

- En la pantalla que aparece indicaremos:
  - a) El nombre del archivo tendrá el formato:
    - ✓ AÑO MES DÍA DESAPARICIO INICIALES PERSONA DESAPARECIDA
    - ✓ AÑO MES DÍA CESSACIÓ INICIALES PERSONA APARECIDA
  - b) Tipo de archivo: "ZIP"
  - c) El password fijado: PSEV2019
  - d) Click en OK y tendremos el archivo encriptado

| rchive:                    |               |        |                       |           | -  |
|----------------------------|---------------|--------|-----------------------|-----------|----|
| ijemplo zip                |               |        |                       | •         |    |
| rchive format              | zip           | •      | Update mode.          |           |    |
| omoraesion laval           | Normal        |        | Add and replace files |           | 10 |
| onpression in res.         | (Peonia)      | 105    | Options               |           |    |
| ompression method          | Deflate       | •      | Create SFX archive    |           |    |
| lictionary size.           | 32 KB         | •]     | Compress shared files |           |    |
| ford size                  | 32            | •      | Encryption            |           |    |
| olid Block size:           |               | *      | Enter password.       |           |    |
| lumber of CPU threads      | [4 <b>•</b> ] | /4     | Reenter password:     |           |    |
| lemory usage for Compressi | ng            | 131 MB | ********              |           |    |
| lemory usage for Decompre  | ssing.        | 2 MB   | Show Password         |           |    |
| plit to volumes, bytes:    |               |        | Encryption method:    | ZipCrypto | •  |
|                            |               |        |                       |           |    |
| arameters                  |               |        |                       |           |    |

Si el paciente aparece, se debe abrir el mismo documento, cumplimentar la fecha de aparición y LIBERAR EL DOCUMENTO. Automáticamente se crea el documento de CESSACIO DE LA DESAPARICIÓ.

|                                                                    |                                        |                                   |                               | CESSA              | CIO DE LA DESAPARICIÓ                 |
|--------------------------------------------------------------------|----------------------------------------|-----------------------------------|-------------------------------|--------------------|---------------------------------------|
| JI                                                                 |                                        |                                   |                               | NHC: 4             |                                       |
| )ades del co                                                       | omunicant                              |                                   |                               |                    |                                       |
| ), IR<br>le la Colònia 25                                          | de Sant Boide Llobr                    | categoria p<br>egat, telèfon 9366 | rofesional Enfermer<br>315208 | a/o en Parc Sanita | riSant Joan de Déu, domicili Camí Vel |
| iutadă amb da                                                      | ta 11.10.2017.                         |                                   |                               |                    |                                       |
| er Cognom                                                          |                                        | 2on Cognom                        | L                             | Nom                | TANIA                                 |
| ascut el                                                           | 10.03.1992                             | Lloc                              |                               | Província          | Barcelona                             |
| are                                                                |                                        | Mare                              |                               | DNI/Passapo        | ort 3(                                |
| omicili                                                            | CR JACA, 10 CASA                       | A Telèfon                         | 664700904                     | Lloc               | SANTVICEN                             |
|                                                                    | Barcelona                              |                                   |                               |                    |                                       |
| rovincia 2                                                         |                                        |                                   |                               |                    |                                       |
| rovincia 2<br>ituació Judici                                       | ial                                    |                                   |                               |                    |                                       |
| <sup>h</sup> rovincia 2<br>ituació Judici<br>utjat que instr       | ial<br>rueix les diligències           |                                   |                               |                    |                                       |
| Provincia 2<br>iituació Judici<br>utjat que instr<br>rocedimient i | ial<br>rueix les diligències<br>número |                                   |                               |                    |                                       |
| Provincia 2<br>ituació Judici<br>utjat que instr<br>rocedimient i  | ial<br>rueix les diligències<br>número |                                   |                               | Sant Boi           | de Llobregat a 11 de Octubre de 2017  |
| Provincia 2<br>ituació Judici<br>utjat que instr                   | ial<br>rueix les diligències           |                                   |                               |                    |                                       |

En el SmartUI aparece el estatus APARECIDO.

| ۲ | 😼 Órdenes Clínica | as 🚦 Di    | iagnósticos | Documentos                           |                              |               |        |           |              |  |
|---|-------------------|------------|-------------|--------------------------------------|------------------------------|---------------|--------|-----------|--------------|--|
|   |                   |            |             |                                      |                              |               |        |           |              |  |
|   |                   |            |             |                                      |                              |               |        |           |              |  |
|   | Acciones          | Fecha =    | Status      | Descripción                          | Unidad organizativa de docum |               | sable  | Episodio  | Versión doc. |  |
|   | 1 🗟 🎝 🛍           | 11.10.2017 | Desparecido | Notificación de persona desaparecida | Gine                         | PEREZ PINEDO, | IRATXE | 400006811 | 00           |  |
|   |                   |            |             |                                      |                              |               |        |           |              |  |

Es necesario volver al **PERMISO DE FUGA DEL PACIENTE** e indicar que finaliza permiso:

○ Seleccionar paciente en el CENSO DE HOSPITALIZACIÓN → botón LISTA DE EPISODIOS → seleccionar movimiento FIN DE PERMISO

|   | 🖻 400                                                                                                    | 07868                               | 2 🗆                            | HC Hosp                                    | italizado Ing | g. Urgente                                 | 20.10.2017           |                         |              | SERVEL   | CATALA SALUT (C |
|---|----------------------------------------------------------------------------------------------------|-------------------------------------|--------------------------------|--------------------------------------------|---------------|--------------------------------------------|----------------------|-------------------------|--------------|----------|-----------------|
|   | Admisión                                                                                                    | IA 2                                | 0.10.17                        | 11:57                                      | URG           | URG                                        | UOU                  | OBS64                   |              |          |                 |
|   | Traslado                                                                                                    | TS 2                                | 0.10.17                        | 12:00                                      | Minterna      | Urg. MIN                                   | UOU                  | OBS64                   |              |          |                 |
|   | Prueba Lab                                                                                                    | 2                                   | 0.10.17                        | 15:24                                      | Laboratori    | Laborato                                   | ri                   |                         |              |          |                 |
|   | Traslado                                                                                                    | TU 2                                | 1.10.17                        | 04:29                                      | Minterna      | H-7A                                       | H-701                | H-701A                  |              |          |                 |
| _ | Traslado                                                                                                    | TM 2                                | 3.10.17                        | 08:20                                      | Minterna      | H-7A                                       | H-701                | H-701A                  |              |          |                 |
| _ | Inicio permiso                                                                                                    | FP 0                                | 8.11.17                        | 13:39                                      | Minterna      | H-7A                                       | H-701                | H-701A                  | _            |          |                 |
| _ | Fin permiso                                                                                                    | PF 3                                | 1.12.99                        | 24:00                                      | P Minterna    | H-7A                                       | H-701                | H-701A                  |              |          |                 |
|   | Permiso                                                                                                    |                                     |                                |                                            |               |                                            |                      |                         |              |          |                 |
|   | Permiso<br>Datos de                                                                                                    | perm                                | iso                            |                                            |               |                                            |                      |                         |              |          |                 |
|   | Permiso<br>Datos de<br>Cl.permis                                                                                                    | permi<br>o                          | iso<br>I. Fu                   | ga pacier                                  | it V          |                                            |                      |                         |              |          |                 |
|   | Permiso<br>Datos de<br>Cl.permis<br>Thicit                                                                                                    | perm<br>o<br>per.                   | iso<br>I. Fu<br>08.1           | ga pacier<br>1.2017                        | nt V          | 🕒 Hora                                     | 13:39:26             | Status                  | Real         | ~        |                 |
|   | Permiso<br>Datos de<br>Cl.permis<br>To Inicio<br>To Fin p                                                                                                    | perm<br>p<br>per.<br>ermiso         | iso<br>I. Fu<br>08.1           | ga pacien<br>1.2017<br>1.2017              | it V          | <ul> <li>↔ Hora</li> <li>↔ Hora</li> </ul> | 13:39:26<br>13:43:00 | <u>Status</u><br>Status | Real         | *<br>*   |                 |
|   | Permiso<br>Datos de<br>Cl.permis<br>Imicio<br>Imicio<br>Imi | perm<br>o<br>per.<br>ermiso<br>reso | I. Fu<br>08.1<br>08.1<br>F. Fu | ga pacien<br>1.2017<br>1.2017<br>ga Pacier | nt v          | <ul> <li>Hora</li> <li>Hora</li> </ul>     | 13:39:26<br>13:43:00 | Status<br>Status        | Real<br>Real | <b>~</b> | -               |

- Registrar día/hora de fin de permiso.
- o Estatus: REAL
- En el censo de hospitalización desaparece el icono de que el paciente está de permiso en la columna de PERMISO, y se refleja en la columna de CLASE DE MOVIMIENTO que ha sido un fin de fuga.